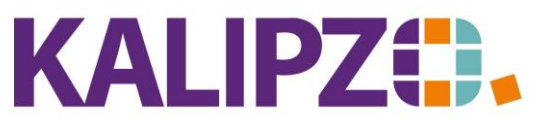

Betriebswirtschaftliche Software für

Handel • Handwerk • Gastronomie • Dienstleistungen

## Restbuchwert ausbuchen

Wird ein Inventar verkauft oder verschrottet, muss der Restbuchwert ausgebucht werden und gegebenenfalls eine Rechnung erstellt werden.

Achten Sie darauf, dass Sie im Vorfeld alle Abschreibungen bis zur Ausbuchung gemacht haben. Buchen Sie also beispielsweise:

SKR 03: 2315 Anlagenabgänge Sachanlagen an 210 Maschinen mit dem Restwert, der noch auf dem Anlagekonto ist. Wählen Sie die betroffene Inventarnummer aus.

SKR 04: 4855 Anlagenabgänge Sachanlagen an 440 Maschinen mit dem Restwert, der noch auf dem Anlagekonto ist. Wählen Sie die betroffene Inventarnummer aus.

Die Buchung für die Rechnung erfolgt in KALIPZO automatisch, wenn Sie die <u>Rechnung erstellen</u>. Hierbei müssen Sie lediglich das <mark>Erlöskonto</mark> entsprechend ändern. Alternativ können Sie diese <u>Buchung auch manuell</u> erfassen. Dies gilt jedoch nur, wenn ein entsprechendes

Dokument anderweitig vorhanden ist (beispielsweise ein Kaufvertrag für einen gebrauchten PKW).

Sollten in Ihrem Kontenrahmen die passenden Konten noch nicht vorhanden sein, <u>kontaktieren</u> Sie uns bitte.

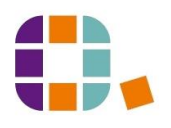